2022 4% HTC/Bond Competitive Round Emphasys Application Submission Instructions

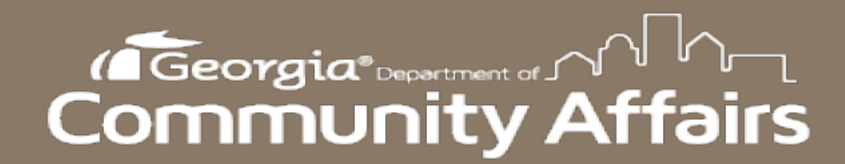

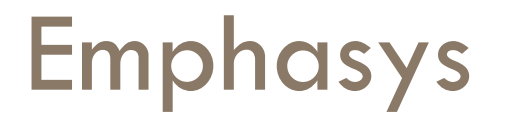

- New platform for application and documentation submission.
- 2022 4% Tax Credit Application will be submitted through Emphasys.
- Fees will <u>not</u> be processed through Emphasys at this time. DCA will invoice all Applicants for the appropriate Application Fee.

### Registration

- Follow this link to register for the Emphasys Developer account and access the Application Collector Portal, where you will complete and submit the application.
- Upon first visit to the Application Collector Portal, click "Register" to create an account.
- If you already have an account, use the same login information to access the portal. If you are locked out of the account, please contact DCA.
  - You can create a new account for a partnership if partnering with another developer on an application.
  - If this is the company's first visit to the Application Collector Portal, click "Register" to create account.

Please Visit our Website

Internal Revenue Service

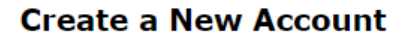

Use the form below to create a new account.

Passwords are required to be a minimum of 8 characters in length.

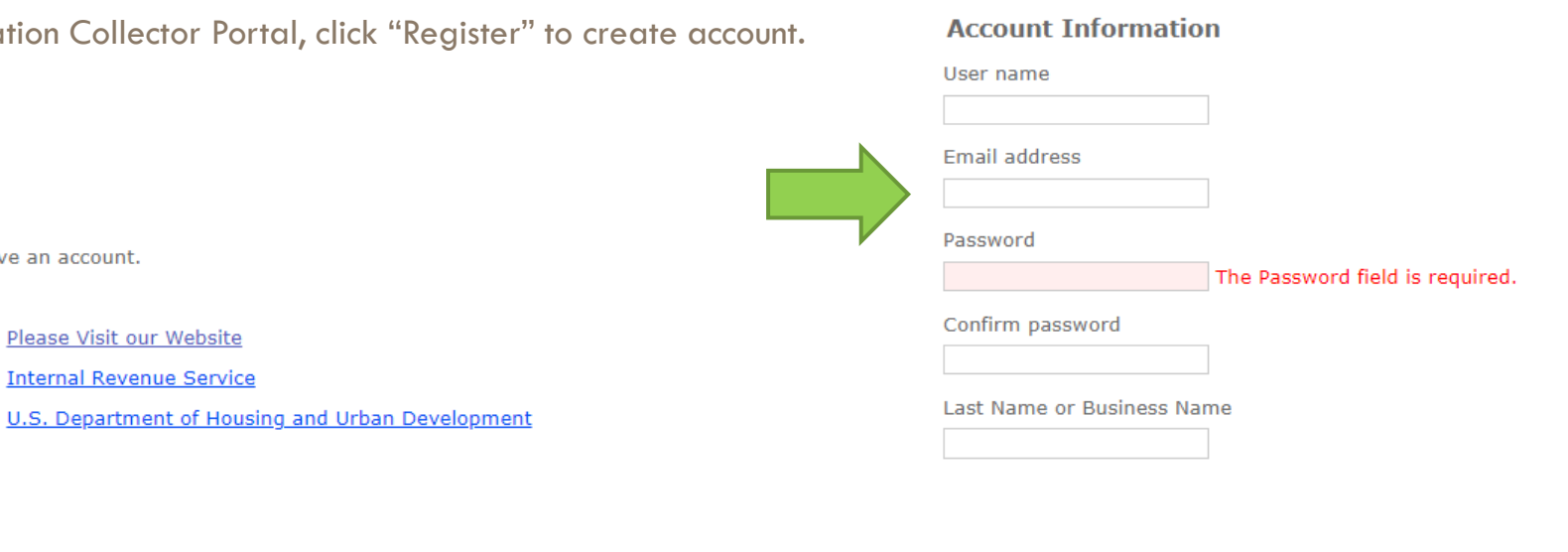

Register

Cancel

Please enter your username and password. Register if you don't have an account.

### Account Information

User name

Log On

Password

The Password field is required.

Remember me?

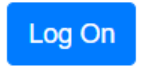

# **Application Submission in Emphasys**

| Georgia DCA - Housing Finance & Development Applications                                                                                                    |                                                                                                |
|----------------------------------------------------------------------------------------------------|------------------------------------------------------------------------------------------------|
| Applications                                                                                                    | Developer Application                                                                          |
| <ul> <li>Fill Out an Application</li> <li>Click "Fill Out an Application"</li> <li>Select "2022 4% HTC/Bonds Competitive Round</li> </ul>                                               | Select an application to fill out<br>2022 4% HTC/Bonds Competitive Round Application V<br>Name |
| Application" <ul> <li>Enter name of project</li> <li>Do not check the box next to "Test application"</li> </ul>                                                                         | Test application                                                                               |
| <ul> <li>Click "Fill Out Application"</li> <li>Note: You may receive an error that says, "The application name already exists." In that case, please rename the Application.</li> </ul> | Fill Out Application Cancel                                                                    |

# **Application Submission in Emphasys**

| INSTRUCTIONS                                | 2022 404 Care Application |
|---------------------------------------------|---------------------------|
| PROJECT NARRATIVE                           | 2022 4% Core Application  |
| PART 1- PROJECT INFORMATION                 |                           |
| I. PROJECT LOCATION                         | PROJECT NARRATIVE         |
| II. PROJECT DESCRIPTION                     |                           |
| III. TENANCY CHARACTERISTICS                |                           |
| IV. MINIMUM SET-ASIDE ELECTIONS             | - 1 <b>.</b>              |
| V. SET ASIDES                               | Project Narrative 🛂       |
| VI. TAX EXEMPT BOND FINANCED<br>PROJECTS    |                           |
| VII. PRESERVATION                           |                           |
| VIII. ADDITIONAL PROJECT<br>INFORMATION     | Save and Next             |
| IX. PROJECTED PLACE-IN-SERVICE<br>DATE      |                           |
| X. APPLICANT COMMENTS AND<br>CLARIFICATIONS |                           |
| PART 2- PROJECT DEVELOPMENT TEAM            |                           |
| I. DEVELOPMENT TEAM                         |                           |
| II. IDENTITY OF INTEREST                    |                           |
| III. AWARD LIMITATION                       |                           |
| APPLICATION DOCUMENT UPLOAD                 |                           |
| FEES                                        |                           |
| CERTIFICATION                               |                           |
|                                             |                           |

| DCA 4% LIHTC Appli | ication |  |  |
|--------------------|---------|--|--|
|                    |         |  |  |
|                    |         |  |  |
|                    |         |  |  |
|                    |         |  |  |
|                    |         |  |  |
|                    |         |  |  |

Enter all known info (\* indicates required field)

- Click "Save and Next" after entering the information. A green checkmark will appear beside the page name in the column on the left side of the browser window.
- A green checkmark will NOT appear if any \* indicated required fields are left incomplete.
- Click "Save and Next" even if no information/ documents are needed on some pages.

# **To Submit Applications**

- INSTRUCTIONS PROJECT NARRATIVE PART 1- PROJECT INFORMATION I. PROJECT LOCATION II. PROJECT DESCRIPTION III. TENANCY CHARACTERISTICS IV. MINIMUM SET-ASIDE ELECTIONS V. SET ASIDES VI. TAX EXEMPT BOND FINANCED PROJECTS VII. PRESERVATION  $\mathbf{\overline{\mathbf{N}}}$ VIII. ADDITIONAL PROJECT INFORMATION IX. PROJECTED PLACE-IN-SERVICE DATE X. APPLICANT COMMENTS AND CLARIFICATIONS
- PART 2- PROJECT DEVELOPMENT TEAM
- I. DEVELOPMENT TEAM
- II. IDENTITY OF INTEREST
- III. AWARD LIMITATION
- APPLICATION DOCUMENT UPLOAD
- FEES
- CERTIFICATION

All Boxes on the left side panel need to be <u>checked</u>. If all boxes are not checked, the application is not complete.

Hit <u>"Save and Next</u>" on all Tabs (even if no

information/ documents are needed).

# Finalize/Submit Applications

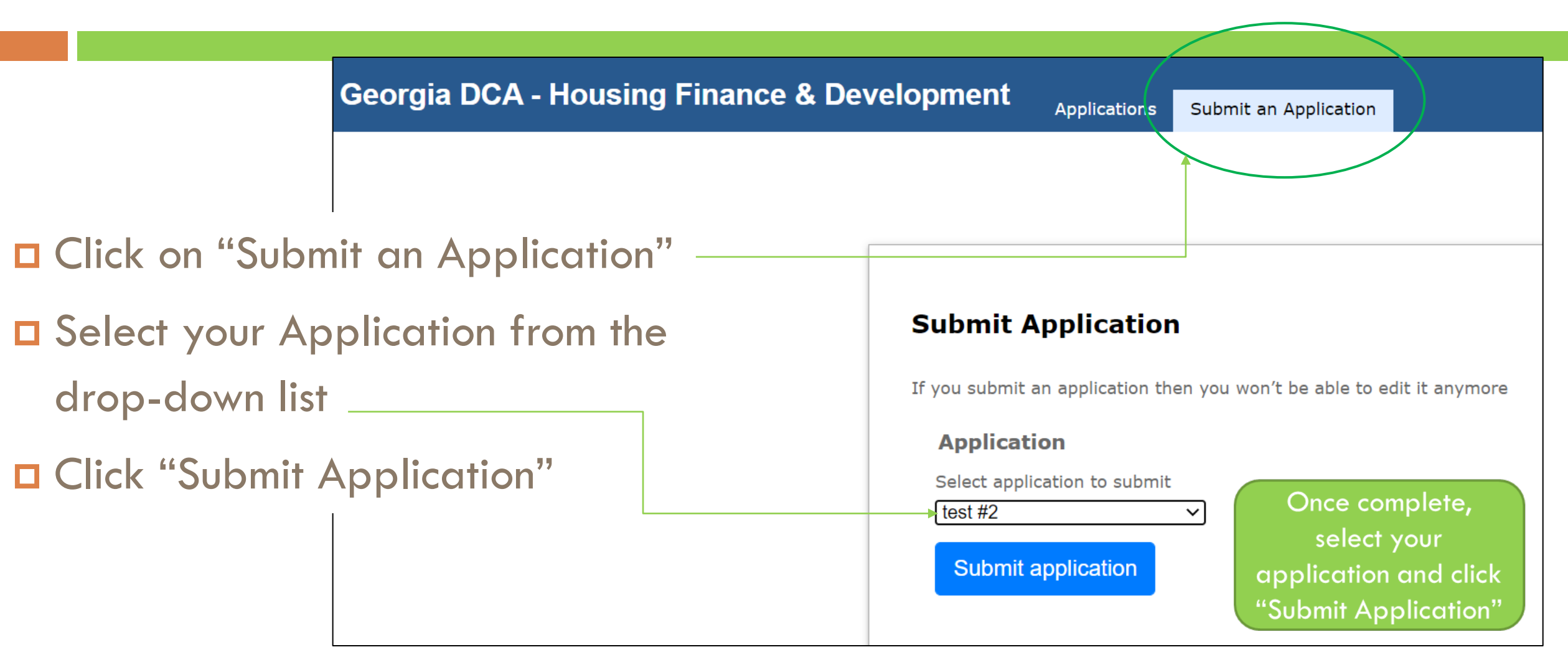

## Submit Applications – Click OK

After Selecting "Submit Application," the window below will appear. Select "OK" to finalize submission.
 No changes can be made after submitting the application.

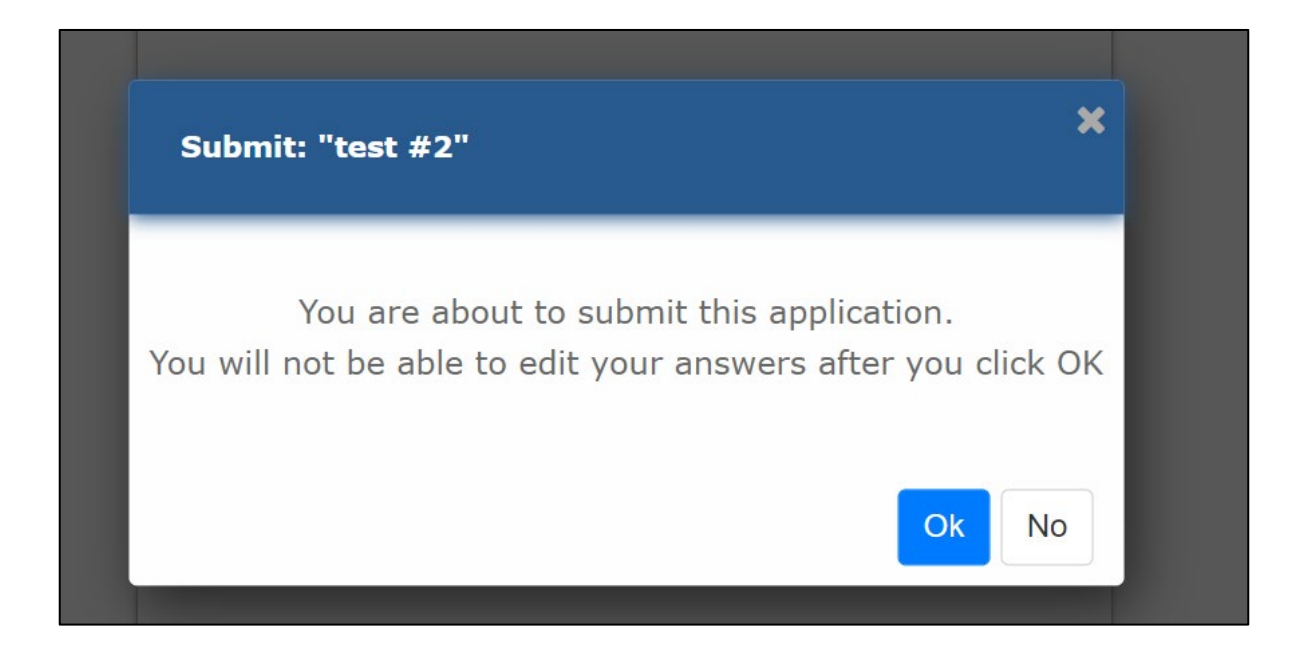

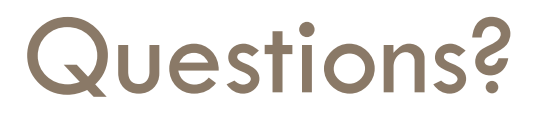

If you have questions or issues, please contact:
 Meagan Cutler, <u>Meagan.Cutler@dca.ga.gov</u>
 Sanjana Zahin, <u>Sanjana.Zahin@dca.ga.gov</u>